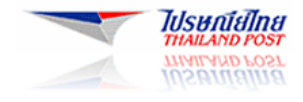

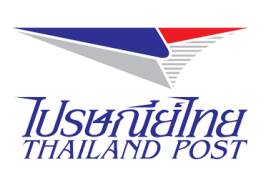

# ระบบให้บริการทางอินเทอร์เน็ต

(Website : www.thailandpost.com)

# คู่มือสำหรับผู้ใช้งาน

ฟังก์ชันสำหรับคนพิการบนระบบปฏิบัติการ Android

Document Version : 1.0.0 Released Date : April 29, 2015

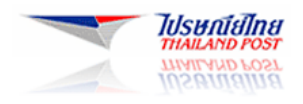

# สารบัญ

## หัวข้อเรื่อง

| 1. การเปิดงานฟังก์ชัน TalkBack บนระบบปฏิบัติการ Android1                           |
|------------------------------------------------------------------------------------|
| 1.1 เปิดใช้ TalkBack เมื่อคุณเปิดอุปกรณ์ Android เป็นครั้งแรก1                     |
| 1.2 เปิดใช้ TalkBack หลังจากการที่เริ่มใช้งานอุปกรณ์ไปแล้ว 1                       |
| 2. ท่าทางในการใช้งานฟังก์ชัน Talk Back                                             |
| 3. การแตะเพื่อสำรวจใน TalkBack                                                     |
| 4. เมนูตามบริบทส่วนกลางและเฉพาะรายการใน TalkBack                                   |
| 4.1 เมนูตามบริบทส่วนกลาง                                                           |
| 4.2 เมนูตามบริบทเฉพาะรายการ                                                        |
| 5. เปลี่ยนการตั้งก่า TalkBack                                                      |
| 5.1 การตั้งค่าเสียงพูด                                                             |
| 5.2 การตั้งค่าการตอบรับอื่นๆ                                                       |
| 5.3 การตั้งค่าการแตะเพื่อสำรวจ                                                     |
| 5.4 การตั้งค่าเบ็คเตล็ค                                                            |
| 6. ปิดใช้ TalkBack                                                                 |
| 7. การติดตั้ง โปรแกรม Text To Speech เพื่อให้ Android สามารถอ่านออกเสียงภาษาไทยได้ |
| 7.1 วิธีการติดตั้ง Install VAJA TTS13                                              |
| 7.2 วิธีการติดตั้ง SVOX Kanya Thai14                                               |
| 8. เปิดใช้งานฟังก์ชัน Enhance Web Accessibility15                                  |
| 9. เปิดใช้งานพึงก์ชันแสดงผล Caption ของรูปภาพ                                      |

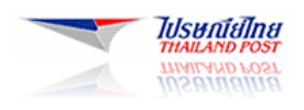

### 1. การเปิดงานฟังก์ชัน TalkBack บนระบบปฏิบัติการ Android

TalkBack เป็นบริการโปรแกรมอ่านหน้าจอของ Google ซึ่งมาพร้อมกับอุปกรณ์ Android TalkBack จะอธิบายและ อ่านออกเสียงเพื่ออธิบายการทำงานต่างๆ และแจ้งให้ทราบเกี่ยวกับการแจ้งเตือน TalkBack ช่วยให้ผู้ใช้สามารถใช้การแตะเพื่อ สำรวจและท่าทางสัมผัสเพื่อนำทางไปยังส่วน ต่างๆ ของอุปกรณ์ได้แม้จะมองไม่เห็น

การเปิดใช้งานสามารถเปิด TalkBack ได้ทุกเมื่อ ไม่ว่าจะเป็นขณะตั้งค่าอุปกรณ์ Android ในครั้งแรก หรือหลังจากที่ เริ่มใช้อุปกรณ์ไปแล้วก็ตาม

#### 1.1 เปิดใช้ TalkBack เมื่อคุณเปิดอุปกรณ์ Android เป็นครั้งแรก

(ตัวเลือกนี้พร้อมใช้งานสำหรับอุปกรณ์ที่ใช้ Android 4.0 ขึ้นไป)

เมื่อกุณเปิดอุปกรณ์ Android เป็นครั้งแรก สามารถเปิดใช้ TalkBack จากหน้าจอการตั้งค่าครั้งแรก

- อุปกรณ์ที่ใช้ Android 4.0: ใช้นิ้วมือวาครูปสี่เหลี่ยมผืนผ้าแบบปิดบนหน้าจอตั้งค่า เมื่ออุปกรณ์จดจำท่าทางสัมผัสนี้ได้ แล้วจะได้ยินเสียงเตือน
- อุปกรณ์ที่ใช้ Android 4.1 ขึ้นไป: กด 2 นิ้วก้างไว้บนหน้าจอตั้งก่า เมื่ออุปกรณ์จดจำท่าทางสัมผัสนี้ได้ ระบบจะเปิดใช้ TalkBack และบทแนะนำจะเริ่มต้นขึ้น

## 1.2 เปิดใช้ TalkBack หลังจากการที่เริ่มใช้งานอุปกรณ์ไปแล้ว

! ขั้นตอนด้านล่างนี้ต้องมีความช่วยเหลือจากผู้ที่มองเห็น !

หากต้องการเปิดใช้ TalkBack ให้ทำตามขั้นตอนต่อไปนี้

1.2.1 นำทางไปที่การตั้งค่า > การเข้าถึง

### 1.2.2 ทำตามขั้นตอนสำหรับเวอร์ชัน Android ดังนี้

- Android 3.2 และเก่ากว่า: เลือกช่องทำเครื่องหมายการเข้าถึง จากนั้น เลือกช่องทำเครื่องหมาย TalkBack
- Android 4.0: เลือก TalkBack และเลื่อนสวิตช์ TalkBack ไปที่ตำแหน่งเปิด จากนั้นกลับไปที่หน้าจอก่อน หน้าแล้วเลือกแตะเพื่อสำรวจ
- Android 4.1 ขึ้นไป: เลือก TalkBack จากนั้นเลื่อนสวิตช์ TalkBack ไปที่ตำแหน่งเปิด

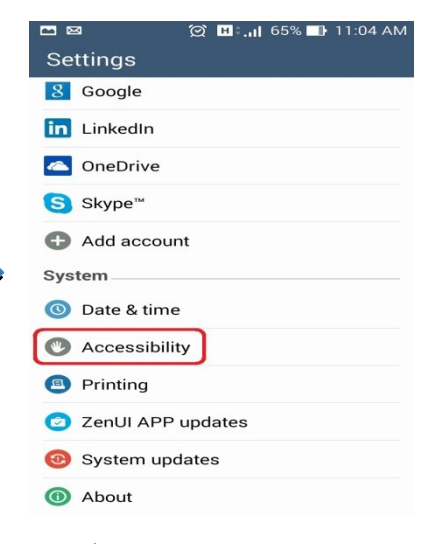

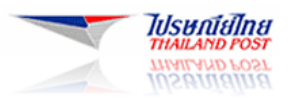

| ⊠ ⊠ ্থে ∎<br>≺ Accessibility                            | ם 11:04 AM 📑 11:04 AM | ■ Ø ✓ TalkBack                                                                   | () 비:,,   65% 📑 11:04 AM                                                                                    |
|---------------------------------------------------------|-----------------------|----------------------------------------------------------------------------------|----------------------------------------------------------------------------------------------------|
| Services<br>TalkBack<br>Off<br>System<br>Captions<br>On |                       | When TalkBa<br>provides spo<br>blind and low<br>example, it do<br>select, and ad | ck is on, your device<br>ken feedback to help<br>-vision users. For<br>escribes what you touch,<br>ctivate. |
| Magnification gesture                                   | 28                    |                                                                                  |                                                                                                    |
| Extra large text                                        |                       |                                                                                  |                                                                                                    |
| Power button ends ca                                    | III 🔽                 |                                                                                  |                                                                                                    |
| Auto-rotate screen                                      |                       |                                                                                  |                                                                                                    |
| Speak passwords                                         |                       |                                                                                  |                                                                                                    |
| Accessibility shortcut                                  | t                     |                                                                                  | Settings                                                                                                    |

### 1.2.3 หน้าจอยืนยันจะแสดงรายการสิทธิ์ที่อนุญาตให้ TalkBack มอบการอธิบาย และอ่านออกเสียงที่เป็นประโยชน์ ดังนี้

- สังเกตการทำงาน: รับการแจ้งเตือนเมื่อคุณกำลังโต้ตอบกับแอปห
   นึ่งๆ
- เรียกข้อมูลเนื้อหาของหน้าต่าง: ตรวจสอบเนื้อหาของหน้าต่างที่กำลัง
   โต้ตอบอยู่
- เปิด "แตะเพื่อสำรวจ": ระบบจะพูดออกเสียงรายการที่แตะ และ สามารถสำรวจหน้าจอได้ด้วยท่าทางสัมผัส
- เปิดการเข้าถึงเว็บที่มีประสิทธิภาพมากขึ้น: อาจมีการติดตั้งสกริปต์ เพื่อทำให้สามารถเข้าถึงเนื้อหาแอปได้ง่ายขึ้น
- สังเกตข้อความที่พิมพ์: รวมถึงข้อมูลส่วนตัว เช่น หมายเลขบัตร
   เกรดิตและรหัสผ่าน

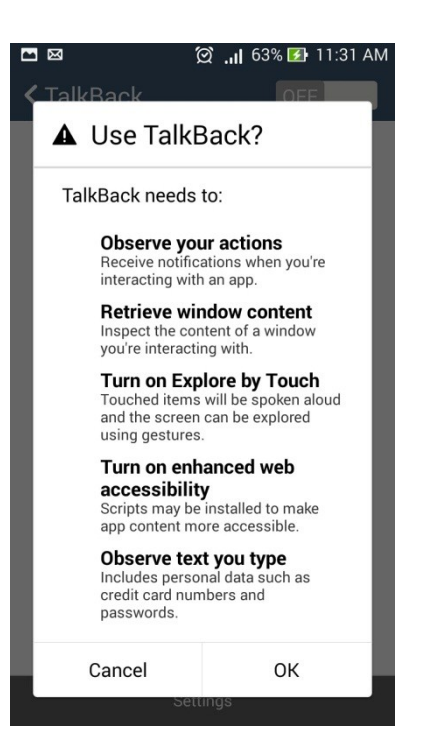

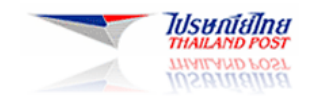

#### 1.2.4 หากต้องการยืนยันว่าอนุญาตการทำงานเหล่านี้และเริ่มใช้ TalkBack ให้แตะตกลง

เมื่อเปิดใช้ TalkBack การอธิบายและอ่านออกเสียงจะเริ่มขึ้นทันที ขณะที่เริ่มสัมผัสไปยังส่วนต่างๆ ในอุปกรณ์ TalkBack จะอธิบายการทำงาน รวมทั้งแจ้งเตือนและแจ้งเหตุการณ์อื่นๆ

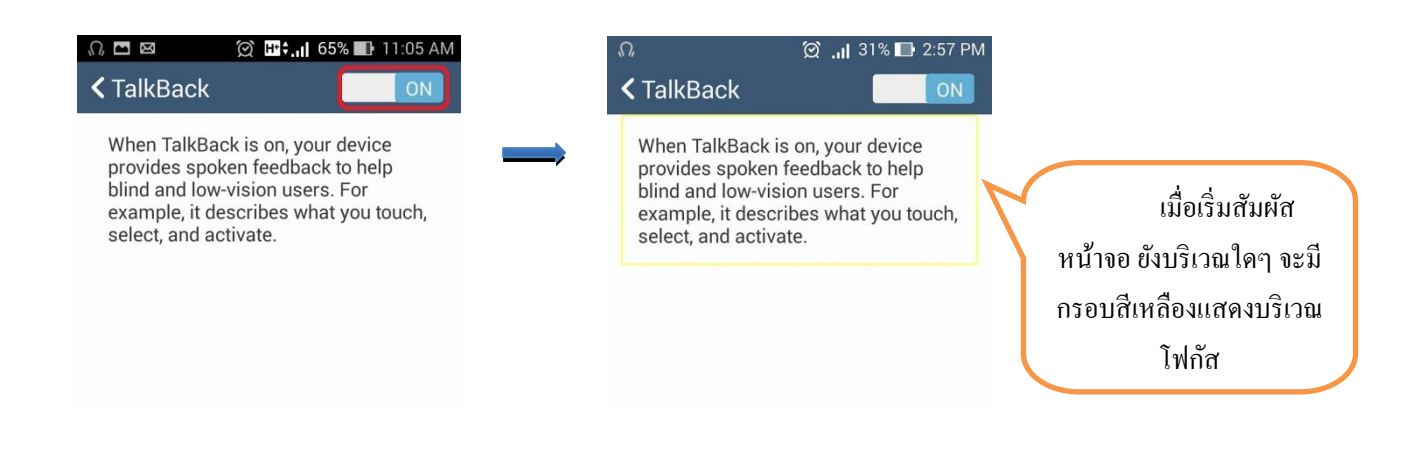

### 2. ท่าทางในการใช้งานฟังก์ชัน Talk Back

ท่าทางสัมผัส TalkBack ช่วยนำทางไปยังส่วนต่างๆ บนอุปกรณ์ได้อย่างรวคเร็ว ตารางด้านถ่างนี้แสดงท่าทางสัมผัสเริ่มต้น ของ TalkBack ต่อไปนี้เป็นหมายเหตุสำคัญส่วนหนึ่งที่กวรทราบขณะเรียนรู้ท่าทางสัมผัส

- ท่าทางสัมผัสจะใช้เพียง 1 นิ้ว เว้นแต่ว่าระบุไว้เป็นอย่างอื่น
- ท่าทางสัมผัสส่วนใหญ่เป็นการกวาดนิ้วแบบ 2 ส่วนในมุมด้านขวาเหมือนเป็นรูปตัว L ตัวอย่างเช่น ท่าทางสัมผัส
   เริ่มต้นสำหรับการเปิดการแจ้งเตือนคือ การกวาดนิ้วไปทางขวาแล้วลงเป็นมุมฉาก 90 องศา
- สำหรับท่าทางสัมผัสทั้งหมด โปรดอย่าลืมใช้การเคลื่อนไหวครั้งเดียวด้วยความเร็วคงที่ และใช้แรงกดนิ้วที่เสมอกัน บนหน้าจอ

| การทำงาน                       | ท่าทางสัมผัส                     |
|--------------------------------|----------------------------------|
| ย้ายไปยังรายการแรกบนหน้าจอ     | กวาคนิ้วขึ้นแล้วลง               |
| ย้ายไปยังรายการสุดท้ายบนหน้าจอ | กวาดนิ้วลงแล้วขึ้น               |
| เปิดเมนูบริบทเฉพาะพื้นที่      | กวาคนิ้วขึ้นแล้วไปทางขวา         |
| เปิดเมนูบริบทส่วนกลาง          | กวาดนิ้วลงแล้วไปทางขวา           |
| ปุ่มหน้าหลัก                   | กวาคนิ้วขึ้นแล้วไปทางซ้าย        |
| ປຸ່ມກລັບ                       | กวาดนิ้วลงแล้วไปทางซ้าย          |
| แอปล่าสุด                      | กวาคนิ้วไปทางซ้ายแล้วขึ้น        |
| การแจ้งเตือน                   | กวาคนิ้วไปทางขวาแล้วลง           |
| เลื่อนไปยังหน้าจอถัดไป         | กวาค 2 นิ้วไปทางซ้ายหรือกวาดขึ้น |
| เลื่อนไปยังหน้าจอก่อนหน้า      | กวาด 2 นิ้วไปทางขวาหรือกวาดลง    |

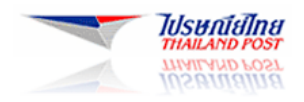

คุณสามารถคงท่าทางสัมผัสเริ่มต้นไว้ตามตารางข้างต้น หรือกำหนดการทำงานใหม่ให้กับท่าทางสัมผัสเหล่านี้ก็ได้ หากต้องการกำหนดการทำงานใหม่ให้กับท่าทางสัมผัส ให้นำทางไปที่ การตั้งค่า > การเข้าถึง > TalkBack > การตั้งค่า > แตะ เพื่อสำรวจ > จัดการท่าทางสัมผัส เรียนรู้วิธี

| ന 🛱 🛄 31% 🖬 2:57 PM                                                                                     | 🞧 🗖 🖨  💢 📊 29% 🕞 3:26 PM                                                          | 🔍 🖨 🗖 🛛 💭 💭 3:12 PM                               |
|----------------------------------------------------------------------------------------------------|-----------------------------------------------------------------------------------|---------------------------------------------------|
| TalkBack                                                                                                | W TalkBack Settings                                                               | 🛯 🆐 Manage gestures                               |
| When TalkBack is on, your device<br>provides spoken feedback to help<br>blind and low-vision users. For | Explore by touch                                                                  | Built-in gestures<br>Two part vertical gestures   |
| example, it describes what you touch, select, and activate.                                             | Automatically scroll lists                                                        | Shortcut gestures                                 |
|                                                                                                    | Single-tap selection<br>(Experimental) Tap on currently focused<br>item to select | Swipe up then right<br>Open local context menu    |
|                                                                                                    | Launch "Explore by touch" tutorial                                                | Swipe up then left<br>Home button                 |
|                                                                                                    | Manage gestures                                                                   | Swipe down then right<br>Open global context menu |
|                                                                                                    | Manage custom labels                                                              | Swipe down then left<br>Back button               |
|                                                                                                    | Miscellaneous                                                                     | Swipe right then down Open notifications          |
|                                                                                                    | Open TalkBack at the Play Store<br>Current TalkBack Version: 4.1.0.5              | Swipe right then up<br>Unassigned                 |
| Settings                                                                                                | Terms of Service                                                                  | Swipe left then down                              |

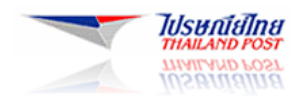

## 3. การแตะเพื่อสำรวจใน TalkBack

การแตะเพื่อสำรวจเป็นคุณลักษณะของ TalkBack ที่ใหผู้ใช้แตะหน้าจออุปกรณ์และฟังสิ่งที่กำลังแตะอยู่ผ่านการ อธิบายและ อ่านออกเสียง

หากผู้ใช้ต้องการแตะเพื่อสำรวจ ให้ก่อยๆ ลาก 1 นิ้วรอบๆ หน้าจอเพื่อย้ายโฟกัส จะได้ยินไอกอน ปุ่ม และวัตถุอื่นๆ บน หน้าจอ เมื่อโฟกัสเลื่อนไปยังรายการหนึ่งๆ ที่คุณต้องการเลือก ให้แตะ 2 ครั้งบนหน้าจอเพื่อเปิดใช้งานรายการที่โฟกัสอยู่

เมื่อเปิดงานพึงก์ชัน TalkBack การแตะเพื่อสำรวจจะเปิดใช้โดยอัตโนมัติ คุณสามารถปิดใช้คุณลักษณะนี้หรือปรับค่า กำหนดของคุณในการตั้งค่า > การเข้าถึง > TalkBack > การตั้งค่า > แตะเพื่อสำรวจ เรียนรู้วิธี

| റ, 💢 🔒 2:57 PM                                                                                          | ,C, 🗖 🖨                                               | 🗭 .11 29% 🕞 3:26 PM                     |
|----------------------------------------------------------------------------------------------------|-------------------------------------------------------|-----------------------------------------|
| TalkBack                                                                                                | <b>URE TAIKBACI</b>                                   | < Settings                              |
| When TalkBack is on, your device<br>provides spoken feedback to help<br>blind and low-vision users. For | Explore by tou                                        | ich 🔽                                   |
| example, it describes what you touch, select, and activate.                                             | Automatically                                         | scroll lists 🛛 🔽                        |
|                                                                                                    | Single-tap sel<br>(Experimental) Ta<br>item to select | ection<br>p on currently focused        |
|                                                                                                    | Launch "Explo                                         | bre by touch" tutorial                  |
|                                                                                                    | Manage gestu                                          | ires                                    |
|                                                                                                    | Manage custo                                          | om labels                               |
|                                                                                                    | Miscellaneou                                          | 6                                       |
|                                                                                                    | <b>Open TalkBac</b><br>Current TalkBack               | k at the Play Store<br>Version: 4.1.0.5 |
| Settings                                                                                                | Terms of Serv                                         | ice                                     |

#### 4. เมนูตามบริบทส่วนกลางและเฉพาะรายการใน TalkBack

ขณะที่ผู้ใช้นำทางไปยังส่วนต่างๆ ด้วย TalkBack จะมีเมนูตามบริบท 2 รายการพร้อมใช้งาน เพื่อช่วยในการค้นหาการ ตั้งก่าและการควบคุม เมนูตามบริบทส่วนกลางมีกำสั่งที่ทำงานได้ทุกที่ และเมนูตามบริบทเฉพาะรายการจะแตกต่างกันไปโดย ขึ้นอยู่กับรายการที่โฟกัสอยู่

#### 4.1 เมนูตามบริบทส่วนกลาง

หากต้องการใช้เมนูตามบริบทส่วนกลาง ให้ทำตามขั้นตอนต่อไปนี้

- 1. กวาดนิ้วลงและไปทางขวา (คุณสามารถเลือกท่าทางสัมผัสอื่นได้ในการตั้งค่า TalkBack)
- ลากนิ้วเป็นวงกลมเพื่อฟังรายการในเมนู
- เมื่อได้ยินรายการที่ต้องการเลือก ให้ปล่อยนิ้ว

ตัวเลือกต่อไปนี้พร้อมใช้งานเมื่อเปิดใช้งานเมนูตามบริบทส่วนกลาง

- <u>การนำทางด่วน</u>: ฟังรายการทั้งหมดบนหน้าจอเมื่อเลื่อนนิ้วเป็นวงกลม
- <u>อ่านจากด้านบน</u>: ฟังการอ่านออกเสียงรายการทั้งหมดบนหน้าจอ โดยเริ่มจากด้านบน
- <u>สะกดคำพูดสุดท้าย</u>: ฟังการสะกดคำแบบทีละตัวอักษรของเสียงพูด TalkBack คำ สุดท้าย
- <u>อ่านจากรายการถัดไป</u>: ฟังการอ่านออกเสียงรายการทั้งหมดบนหน้าจอ โดยเริ่มจาก รายการสุดท้ายที่โฟกัส
- <u>หยุดการตอบรับชั่วคราว</u>: ตัวเลือกนี้อยู่นอกเมนูวงกลมในมุมซ้ายบนของหน้าจอ การ เลือกตัวเลือกนี้จะหยุดใช้งาน TalkBack ชั่วคราว ซึ่งรวมถึงการแจ้งเตือนและ "แตะ เพื่อสำรวจ"
  - <u>หมายเหตุ</u>: TalkBack จะกลับมาทำงานอีกครั้งเมื่อหน้าจอเปิด เมื่อลีอก ปรากฏขึ้น หรือจากแถบการแจ้งเตือน ทั้งนี้ขึ้นอยู่กับค่ากำหนด "กลับมา ทำงานอีกครั้งจากการหยุดใช้งาน"
- <u>การตั้งค่า TalkBack</u>: ตัวเลือกนี้อยู่นอกเมนูวงกลมในมุมขวาบนของหน้าจอ การ เลือกตัวเลือกนี้จะเปิดหน้าจอการตั้งค่า TalkBack

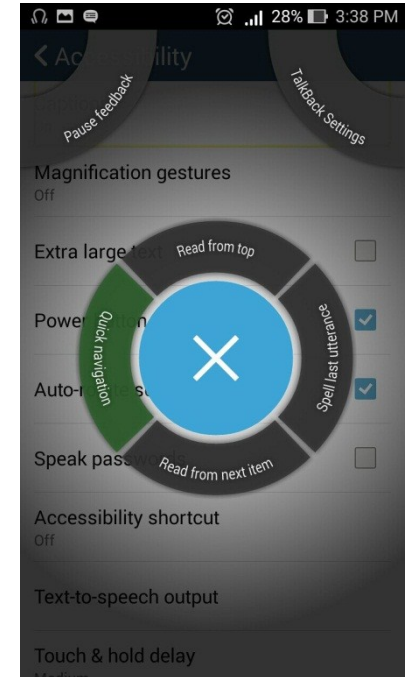

<u>ลักษณะของเมนูตามบริบทส่วนกลาง</u>

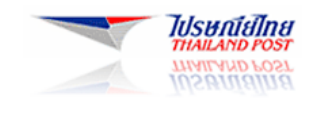

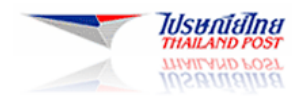

#### 4.2 เมนูตามบริบทเฉพาะรายการ

เมนูตามบริบทเฉพาะรายการมีการควบคุมที่เกี่ยวข้องกับรายการที่โฟกัส ตัวเลือกที่มีในเมนูจะเปลี่ยนแปลงไปตามรายการ ดังกล่าว หากไม่มีตัวเลือกที่เกี่ยวข้อง TalkBack จะบอกว่า "ไม่มีรายการในเมนู"

หากต้องการใช้เมนูตามบริบทเฉพาะรายการ ให้ทำตามขั้นตอนต่อไปนี้

- 1. กวาดนิ้วขึ้นและไปทางขวา (สามารถเลือกท่าทางสัมผัสอื่นได้ในการตั้งค่า TalkBack)
- ลากนิ้วเป็นวงกลมเพื่อฟังรายการในเมนู
- เมื่อคุณได้ยินรายการที่ต้องการเลือก ให้ปล่อยนิ้ว

เมื่อเปิดใช้งานเมนูตามบริบทเฉพาะรายการ<u>จากหน้าจอหลัก</u> เมนูจะมีตัวเลือกต่อไปนี้เพื่อตั้ง กวามละเอียดในการนำทางดังนี้

- <u>ความละเอียดเริ่มต้น</u>: การกวาดนิ้วไปทางขวาแต่ละครั้งจะอ่านเนื้อหาของรายการที่ โฟกัส
- อ่านทีละหน้า: การกวาดนิ้วไปทางขวาแต่ละครั้งจะอ่านรายการทั้งหมดบนหน้า ปัจจุบัน
- อ่านทีละย่อหน้า: การกวาดนิ้วไปทางขวาแต่ละครั้งจะอ่าน 1 ย่อหน้าของรายการที่ โฟกัสอยู่
- อ่านทีละบรรทัด: การกวาดนิ้วไปทางขวาแต่ละครั้งจะอ่าน 1 บรรทัดของรายการที่ โฟกัสอยู่
- อ่านทีละคำ: การกวาดนิ้วไปทางขวาแต่ละครั้งจะอ่าน 1 คำของรายการที่โฟกัสอยู่
- อ่านทีละอักงระ: การกวาดนิ้วไปทางงวาแต่ละครั้งจะอ่าน 1 อักงระงองรายการที่ โฟกัสอยู่

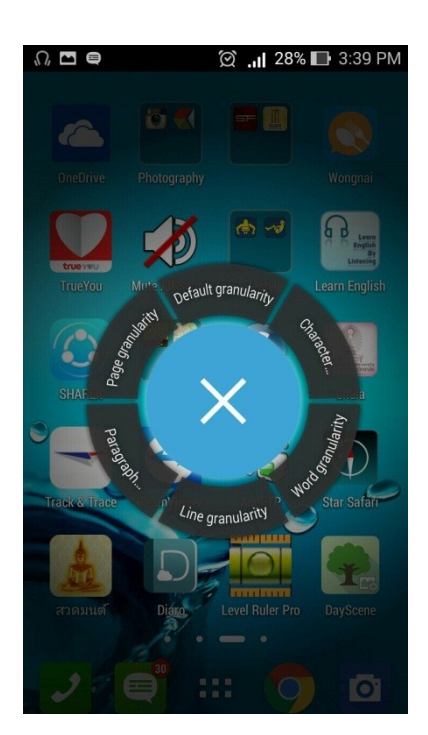

<u>(จากหน้าจอหลัก)</u>

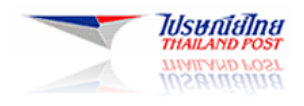

ี เมื่อกุณเปิดใช้งานเมนูตามบริบทเฉพาะรายการ<u>จากหน้าจอที่ไม่ใช่หน้าจอหลัก</u> คุณอาจได้ยินตัวเลือกต่อไปนี้

- <u>เมนูการควบคุมหน้า</u>: เปิดเมนูตามบริบทเฉพาะรายการใหม่พร้อมตัวเลือกในการย้ายไปยังหน้าถัดไปหรือหน้าก่อน หน้า
- <u>เมนูการควบคุมเคอร์เซอร์</u>: เปิดเมนูตามบริบทเฉพาะรายการใหม่พร้อมตัวเลือกในการย้ายเคอร์เซอร์และแก้ไข ข้อความ
  - ดัวเลือกในเมนูการควบคุมเคอร์เซอร์ ได้แก่ เคอร์เซอร์ไปที่จุดเริ่มต้น ข้ายเคอร์เซอร์ไปที่จุดสิ้นสุด ตัด คัดลอก วาง เลือกทั้งหมด เริ่ม โหมดการเลือก และสิ้นสุด โหมดการเลือก
  - คุณสามารถแตะปุ่มปรับระดับเสียงเพื่อย้ายเกอร์เซอร์ขณะอยู่ในช่องแก้ไข
- <u>เมนูลิงก์</u>: เมื่อกุณนำทางไปยังข้อความที่มีลิงก์ กุณสามารถเปิดเมนูตามบริบทเฉพาะรายการ และเลือกเมนูย่อย "ลิงก์" เพื่อเลือกลิงก์ใดลิงก์หนึ่งที่มีอยู่ในข้อความ
- <u>การควบคุมป้ายกำกับ</u>: เมนูนี้ช่วยให้คุณเพิ่ม นำออก และแก้ไขป้ายกำกับแบบกำหนดเองสำหรับเนื้อหาที่ไม่มีป้าย กำกับ บางครั้งแอปพลิเคชันไม่มีป้ายกำกับในรูปภาพ คุณสามารถใช้ TalkBack เพื่อสร้างป้ายกำกับของตัวเองใน รูปภาพ เพื่อช่วยให้สามารถระบุรูปภาพได้ง่ายขึ้นในอนาคต คุณสามารถจัดการป้ายกำกับแบบกำหนดเองจากการตั้งค่า "จัดการป้ายกำกับแบบกำหนดเอง"
- <u>เปลี่ยนเมนูความละเอียค</u>: เลือกตัวเลือกนี้เพื่อเปิดเมนูตามบริบทเฉพาะรายการใหม่ที่มีตัวเลือกความ ละเอียดในการนำ ทางตามที่ระบุไว้ข้างต้น (เริ่มต้น ทีละหน้า ทีละย่อหน้า ทีละบรรทัด ทีละกำ และทีละอักขระ)

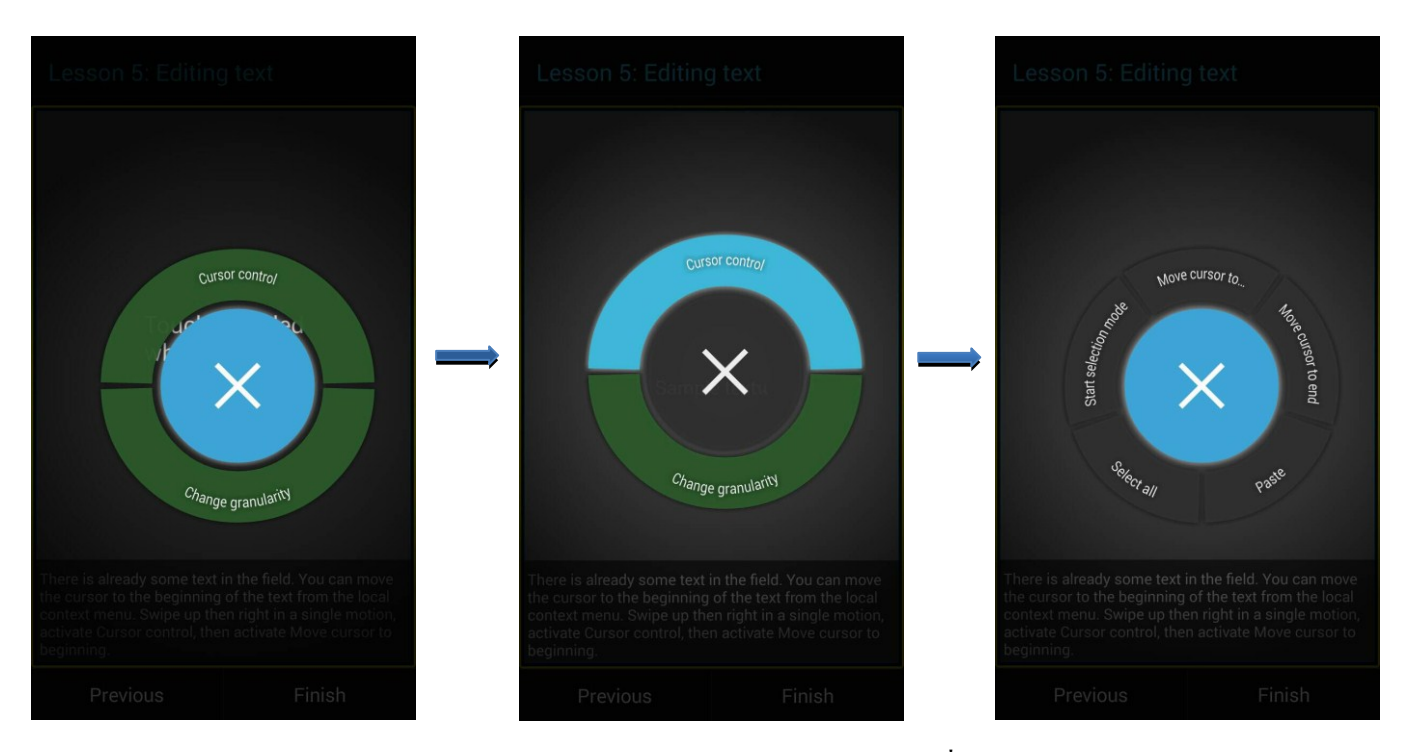

<u>ตัวอย่างลักษณะของเมนูตามบริบทเฉพาะ (จากหน้าที่ไม่ใช่หน้าจอหลัก)</u>

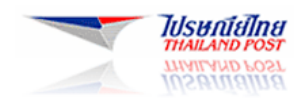

## 5. เปลี่ยนการตั้งค่า TalkBack

หากต้องการตรวจสอบหรือเปลี่ยนการตั้งค่า TalkBack ให้นำทางไปที่**การนำทาง > การเข้าถึง > TalkBack > การตั้งค่า** 

TalkBack มีการตั้งก่า 4 หมวดหมู่ แต่ละหมวดหมู่มีกำอธิบายอยู่ตามส่วนต่างๆ ด้านล่าง หมวดหมู่เหล่านี้

- <u>เสียงพูด</u>: การตั้งค่าเหล่านี้จะควบคุมการอธิบายและอ่านออกเสียง
- <u>การตอบรับอื่นๆ</u>: การตั้งค่าเหล่านี้จะควบคุมการสั่นและเสียงที่ไม่ใช่คำพูด
- <u>แตะเพื่อสำรวจ</u>: การตั้งค่าเหล่านี้จะควบคุมท่าทางสัมผัสการแตะเพื่อสำรวจ
- <u>เบ็ดเตล็ด</u>: หมวดหมู่นี้ประกอบด้วยวิธีใช้ TalkBack เมื่อมีการหยุดใช้งาน การตั้งก่าสำหรับนักพัฒนาซอฟต์แวร์ และ earcon

### ! การตั้งค่าอาจแตกต่างกันไปตามอุปกรณ์ !

## 5.1 การตั้งค่าเสียงพูด

| การตั้งค่า                | คำอธิบาย                                                        | ตัวเลือก                     |
|---------------------------|-----------------------------------------------------------------|------------------------------|
| ตั้งระดับเสียงพูด         | ตั้งระคับเสียงพูดของ TalkBack ให้เท่ากับหรือเบากว่าระคับเสียง   | ตรงกับระคับเสียงของสื่อ;     |
|                           | ของสื่อ ระดับเสียงของสื่อหมายถึงระดับเสียงอื่นๆ ในอุปกรณ์       | 75% ของระดับเสียงของสื่อ;    |
|                           |                                                                 | 50% ของระคับเสียงของสื่อ;    |
|                           |                                                                 | 25% ของระดับเสียงของสื่อ     |
| ใช้การเปลี่ยนแปลงระดับ    | เปลี่ยนระคับเสียงสูงต่ำสำหรับการตอบรับของแป้นพิมพ์ เมื่อ        | เปิด; ปิด                    |
| เสียงสูงต่ำ               | เลือกตัวเลือกนี้ เสียงพูดตอบรับของแป้นพิมพ์จะตั้งเป็นระดับ      |                              |
|                           | เสียงต่ำลง                                                      |                              |
| เสียงสะท้อนของแป้นพิมพ์   | ได้ยินเสียงแป้นที่กด                                            | พูดแป้นที่กดเสมอ;            |
|                           |                                                                 | สำหรับแป้นพิมพ์บน            |
|                           |                                                                 | หน้าจอเท่านั้น;              |
|                           |                                                                 | ไม่พูดแป้นที่กดเลย           |
| พูดเมื่อหน้าจอปิด         | โดยก่าเริ่มต้นจะไม่มีเสียงพูดขึ้นเมื่อหน้าจอดับ หากเลือกจะมีการ | เปิด; ปิด                    |
|                           | พูดแจ้งเตือนเมื่อหน้าจอดับ                                      |                              |
| ใช้พร็อกซิมิตีเซ็นเซอร์   | Android บางรุ่นมีพร็อกซิมิตีเซ็นเซอร์ หากมี ให้ใช้การตั้งค่านี้ | พรีอกซิมิตีเซ็นเซอร์ปิด      |
|                           | เพื่อปิดเสียง TalkBack ชั่วคราว โทรศัพท์: โบกนิ้วมือเหนือพรีอก  | เสียงพูด;                    |
|                           | ซิมิตีเซ็นเซอร์เพื่อปิคเสียง TalkBack แท็บเล็ต: แตะแอปพลิเคชัน  | พร็อกซิมิตีเซ็นเซอร์ไม่      |
|                           | บนหน้าจอแสดงผล แตะหน้าจออีกครั้งเพื่อรีสตาร์ท TalkBack          | ควบกุมเสียงพูด               |
| เขย่าเพื่อเริ่มต้นการอ่าน | การเขย่าอุปกรณ์จะเปิดใช้การอ่านแบบต่อเนื่อง                     | ปิคใช้อยู่; เบามาก; เบา; ปาน |
| อย่างต่อเนื่อง (ทดลอง)    |                                                                 | กลาง; แรง; แรงมาก            |
| บอกหมายเลขผู้โทร          | ได้ขินเสียงพูดหมายเลขผู้โทรก่อนรับสาย                           | เปิด; ปิด                    |

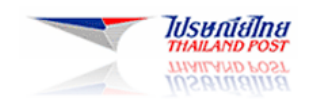

# 5.2 การตั้งค่าการตอบรับอื่นๆ

| การตั้งค่า      | คำอธิบาย                                                       | ตัวเลือก                  |
|-----------------|----------------------------------------------------------------|---------------------------|
| การสั่นเตือน    | รับการสั่นเตือนสำหรับการทำงาน เช่น เมื่อคุณเลือกวัตถุหรือนำ    | เปิด; ปิด                 |
|                 | ทางไปยังส่วนต่างๆ บนอุปกรณ์                                    |                           |
| เสียงเตือน      | รับเสียงตอบรับนอกเหนือจากเสียงพูดขณะนำทางไปยังส่วนต่างๆ        | เปิด; ปิด                 |
| เน้นที่เสียงพูด | ลคระคับเสียงอื่นๆ เมื่อ TalkBack กำลังพูด                      | เปิด; ปิด                 |
| ระดับเสียง      | สามารถใช้งานได้เมื่อเปิดใช้ "การตอบรับด้วยเสียง" ตัวเลือกนี้จะ | ตรงกับระดับเสียงของสื่อ;  |
|                 | ควบคุมระดับเสียงพูดและเสียงอื่นๆ ที่ TalkBack สร้างขึ้นซึ่ง    | 75% ของระคับเสียงของสื่อ; |
|                 | เกี่ยวข้องกับระดับเสียงของระบบ                                 | 50% ของระดับเสียงของสื่อ; |
|                 |                                                                | 25% ของระคับเสียงของสื่อ  |

## 5.3 การตั้งค่าการแตะเพื่อสำรวจ

| การตั้งค่า               | คำอธิบาย                                                           | ตัวเลือก                     |
|--------------------------|--------------------------------------------------------------------|------------------------------|
| แตะเพื่อสำรวจ            | แตะหน้าจอเพื่อฟังสิ่งที่กำลังแตะอยู่ การตั้งก่านี้จะเปิดใช้อยู่โดย | เปิด; ปิด                    |
|                          | ค่าเริ่มต้น หากปิคใช้อยู่ อุปกรณ์จะไม่ตอบสนองต่อท่าทาง             |                              |
|                          | สัมผัสของทางถัคหรือพูครายการต่างๆ เมื่อกุณแตะหน้าจอ                |                              |
|                          | เรียนรู้เพิ่มเติมเกี่ยวกับการแตะเพื่อสำรวจ                         |                              |
| เลื่อนรายการอัตโนมัติ    | เมื่อเลือกตัวเลือกนี้ รายการจะเลื่อนเองระหว่างการนำทาง             | เปิด; ปิด                    |
|                          | ตามลำคับ (กวาคนิ้วเพื่อย้ายไปมาระหว่างวัตถุต่างๆ)                  |                              |
| การเลือกแบบแตะครั้งเดียว | แตะรายการที่ โฟกัสอยู่ในปัจจุบันเพียงกรั้งเดียวเพื่อเลือก แทนที่   | เปิด; ปิด                    |
| (ทดลอง)                  | จะแตะ 2 ครั้ง                                                      |                              |
| เปิดบทแนะนำ "แตะเพื่อ    | ดูบทแนะนำเกี่ยวกับการแตะเพื่อสำรวจ                                 | แตะเพื่อเปิดบทแนะนำ          |
| สำรวจ"                   |                                                                    |                              |
| จัดการท่าทางสัมผัส >     | เลือกการตั้งก่านี้เพื่อเปลี่ยนกวามหมายของท่าทางสัมผัส              | ย้ายไปยังรายการแรกและ        |
| ท่าทางสัมผัสในตัว        | TalkBack ได้แก่ ท่าทางสัมผัสในแนวตั้ง 2 ส่วน (กวาคนิ้วขึ้น         | รายการสุดท้ายบนหน้าจอ;       |
|                          | และลง หรือกวาคนิ้วลงและขึ้น) ที่มีการกำหนดความหมายไว้              | วนผ่านระดับรายละเอียดการ     |
|                          | ล่วงหน้า เรียนรู้เพิ่มเติมในท่าทางสัมผัส TalkBack                  | อ่าน                         |
| จัดการท่าทางสัมผัส >     | เลือกการตั้งก่านี้เพื่อเปลี่ยนท่าทางสัมผัสของทางลัค TalkBack       | ไม่ได้กำหนด; ปุ่ม "กลับ";    |
| ท่าทางสัมผัสของทางลัด    | ทั้ง 8 ท่า ได้แก่ กวาดนิ้วขึ้นและไปทางขวา กวาดนิ้วขึ้นและไป        | ปุ่ม "หน้าแรก"; ปุ่ม "แอป    |
|                          | ทางซ้าย กวาคนิ้วลงและ ไปทางขวา กวาคนิ้วลงและ ไปทางซ้าย             | ปัจจุบัน"; เปิดการแจ้งเตือน; |
|                          | กวาดนิ้วไปทางขวาและลง กวาดนิ้วไปทางขวาและขึ้น กวาดนิ้ว             | เปิดเมนูตามบริบทส่วนกลาง;    |
|                          | ไปทางซ้ายและลง กวาคนิ้วไปทางซ้ายและขึ้น แตะท่าทางสัมผัส            | เปิดเมนูตามบริบทเฉพาะ        |
|                          | และจากนั้นเลือกการกำหนดใหม่ เรียนรู้เพิ่มเติมในท่าทางสัมผัส        | รายการ; อ่านจากค้านบน;       |
|                          | TalkBack                                                           | อ่านจากรายการถัคไป           |

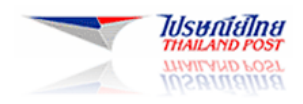

| จัดการป้ายกำกับที่กำหนด | ใช้การตั้งค่านี้เพื่อจัดการป้ายกำกับแบบกำหนดเองที่คุณสร้างขึ้น | เรียนรู้เพิ่มเติมในเมนูตาม |
|-------------------------|----------------------------------------------------------------|----------------------------|
| 101                     | ด้วยเมนูตามบริบทเฉพาะรายการ                                    | บริบทส่วนกลางและเฉพาะ      |
|                         |                                                                | รายการ                     |

5.4 การตั้งค่าเบ็ดเตล็ด

| การตั้งค่า                       | คำอธิบาย                                 | ตัวเลือก                             |
|----------------------------------|------------------------------------------|--------------------------------------|
| กลับมาทำงานอีกครั้งจากการหยุดใช้ | เลือกวิธีที่ TalkBack ควรทำงานต่อหลังจาก | เมื่อหน้าจอเปิด; เมื่อหน้าจอล็อกแสดง |
| งาน                              | ที่กุณหยุดใช้งาน                         | ขึ้น; จากการแจ้งเตือนเท่านั้น        |
| การตั้งค่าของนักพัฒนาซอฟต์แวร์ > | นักพัฒนาแอปสามารถใช้การตั้งก่านี้เพื่อ   | ไม่มี; ยืนยัน; ข้อผิดพลาด; กำเตือน;  |
| ระดับของการบันทึกเอาต์พุต        | ระบุประเภทของเหตุการณ์ที่จะบันทึก        | ข้อมูล; แก้ปัญหา; Verbose            |
| การตั้งค่าของนักพัฒนาซอฟต์แวร์ > | เมื่อเปิคใช้ จะมีการแสคงผลลัพธ์ของ       | เปิด; ปิด                            |
| แสดงเอาต์พุตของเสียงพูด          | เสียงพูคบนหน้าจอ                         |                                      |

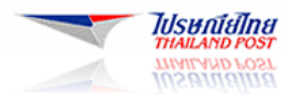

🗍 🗭 川 23% 🔲 4:20 PM

### 6. ปิดใช้ TalkBack

หากต้องการปิด TalkBack ให้ทำตามขั้นตอนต่อไปนี้

- 1. นำทางไปที่การตั้งค่า > การเข้าถึง > TalkBack
- 2. เลื่อนสวิตช์ TalkBack ไปที่ตำแหน่งปิด
- 3. ในช่องโต้ตอบ "หยุด TalkBack" ให้เลือก**ตกลง**

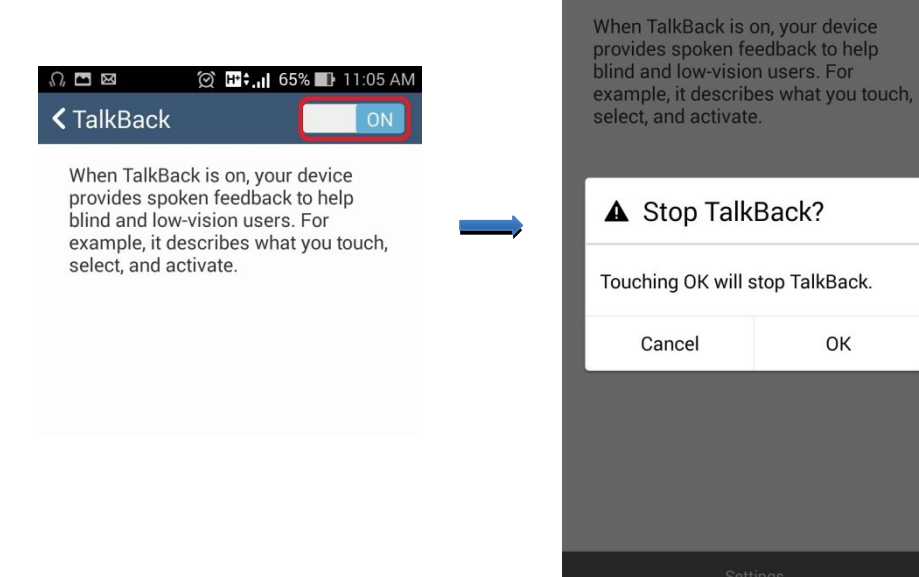

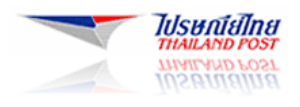

## 7. การติดตั้งโปรแกรม Text To Speech เพื่อให้ Android สามารถอ่านออกเสียงภาษาไทยได้

โปรแกรม Text to speech Android ที่สามารถอ่านออกเสียงภาษาไทยได้นั้น มีอยู่ 2 โปรแกรมที่แนะนำคือ VAJA TTS และ SVOX Kanya Thai

### 7.1 วิธีการติดตั้ง Install VAJA TTS

- 1. ค้นหา VAJA TTS ใน Google Play Store
- 2. ติดตั้ง VAJA TTS ถงบนมือถือ
- เปิดโปรแกรม VAJA TTS ถ้าโปรแกรมมีความต้องการให้โหลดไฟล์เสียงเพิ่มเติม ให้กดตกลง เพื่อทำการ โหลดไฟล์เสียงเพิ่มเติม และในกรณีที่เปิดโปรแกรมครั้งแรก จะหน้าต่างให้เลือกใช้ VAJA TTS ตั้งแค่เป็น Default Text To Speech Output ของตังเครื่อง ซึ่งถ้ากดตกลงเลือก สามารถข้ามข้อ 4 ด้านล่างได้
- ทำการตั้งก่าให้ VAJA TTS เป็น Default Text To Speech Output โดยเข้าไปที่ Accessibility > Text-tospeech output > ให้เลือก ที่ VAJA Text-to-speech
- 5. ทุดลองให้โปรแกรม อ่านข้อความตัวอย่าง

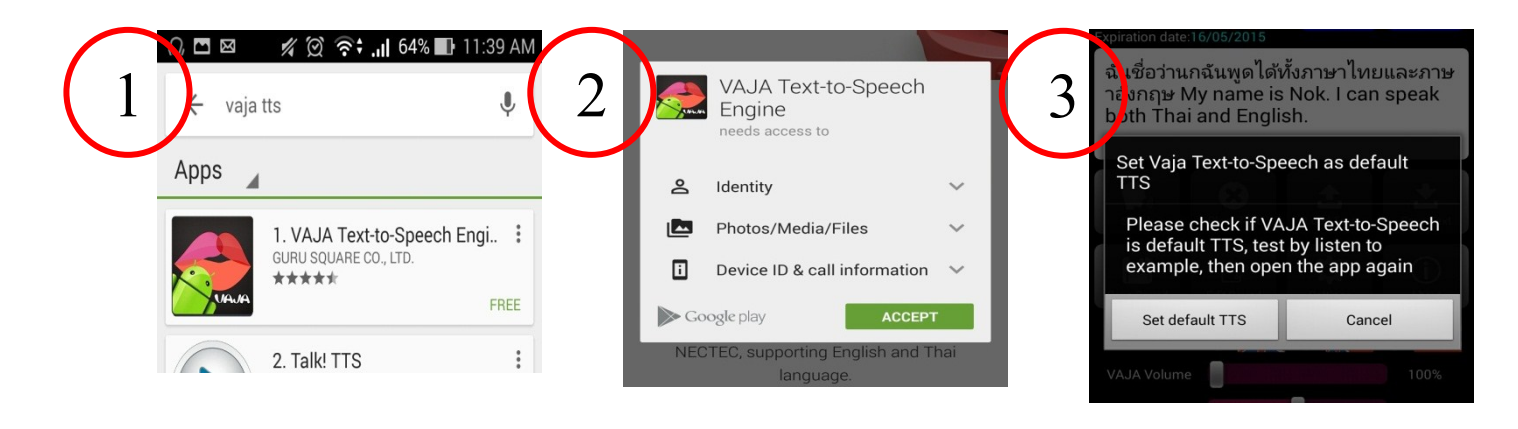

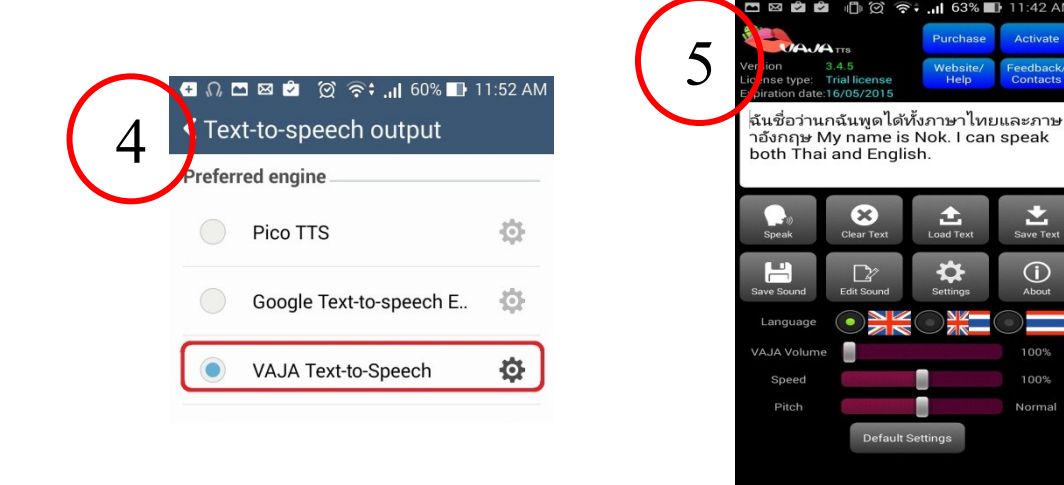

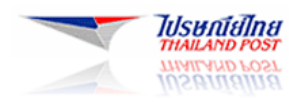

## 7.2 วิธีการติดตั้ง SVOX Kanya Thai

- 1. ค้นหา SVOX Kanya Thai ใน Google Play Store
- 2. ติดตั้ง SVOX Kanya Thai ลงบนมือถือ
- เปิดโปรแกรม SVOX Kanya Thai ถ้าโปรแกรมมีความต้องการให้โหลดโปรแกรม SVOX Classic application ให้กดตกลง เพื่อทำการโหลดโปรแกรม และกดติดตั้ง
- 4. ปิดโปรแกรม SVOX Kanya Thai และเปิดใหม่ โปรแกรมจะต้องการให้โหลดไฟล์เสียงเพิ่มเติม ให้กดตกลง และรอโหลดจนเสร็จสิ้น
- 5.
- ทำการตั้งค่าให้ SVOX Kanya Thai เป็น Default Text To Speech Output โดยเข้าไปที่ Accessibility > Textto-speech output > ให้เลือก ที่ SVOX Text-to-speech

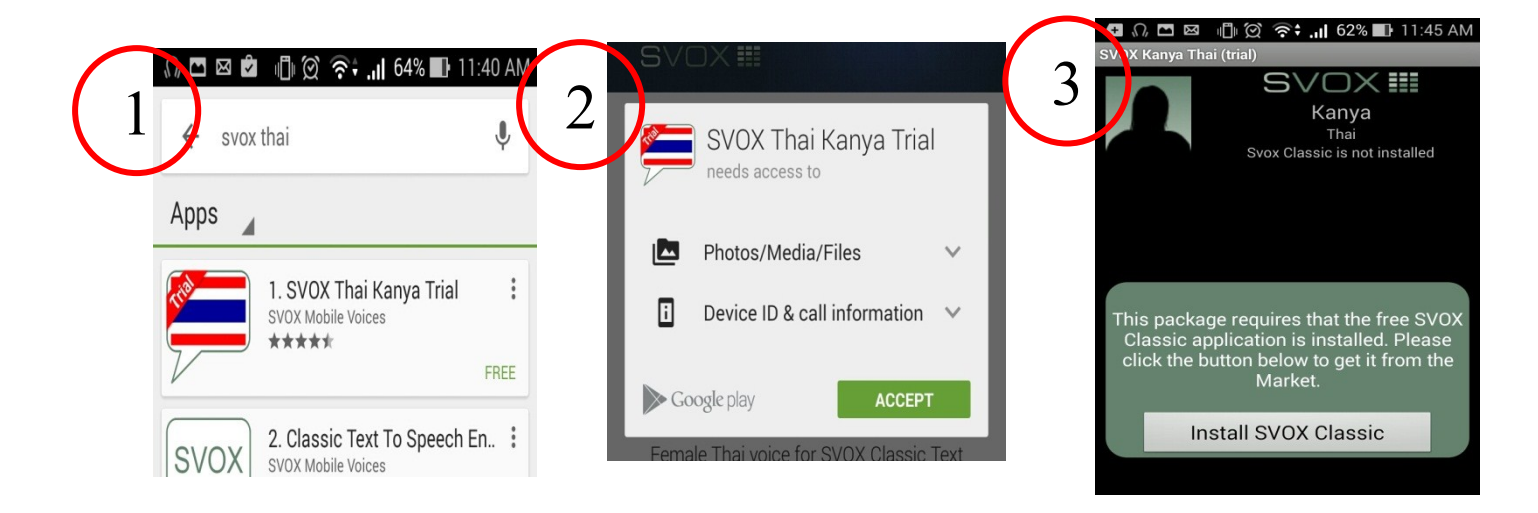

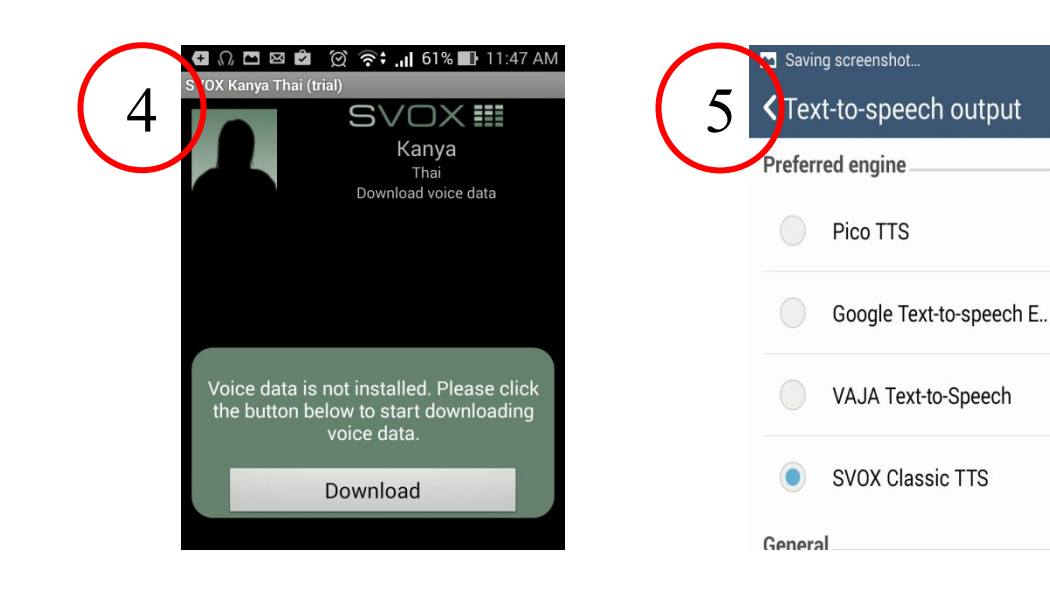

**O** 

Ō

**O** 

Ō

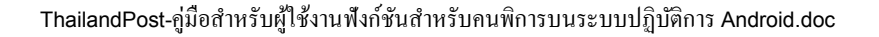

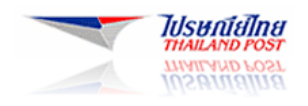

Google that make their

Allow

### 8. เปิดใช้งานฟังก์ชัน Enhance Web Accessibility

(ต้องทำใน Android บาง Version และในกรณีที่เปิดหน้าเว็บแล้วระบบไม่สามารถอ่านได้)

เพื่อที่จะเพิ่มความสมารถในการอ่านหน้าเว็บไซต์ได้ ผู้ใช้จำเป็นต้องเปิดใช้งานฟังก์ชัน Enhance Web Accessibility ก่อน โดยวิธีการเปิดการใช้งานฟังก์ชันดังกล่าวมีดังนี้

1. นำทางไปที่การตั้งค่า > การเข้าถึง > Enhance Web Accessibility

- 2. เลือกไปที่ Enhance Web Accessibility ระบบจะมีหน้าต่างขึ้นมาให้ยืนยันการเปิดใช้งาน
- 3. กดเลือก " ยอมรับ "

4. ในกรณีที่จะปิดฟังก์ชันนี้ สามารถทำได้โดยการเลือกไปที่ Enhance Web Accessibility อีกครั้ง ระบบจะเปลี่ยน สถานะเป็นไม่เปิดใช้งานฟังก์ชัน Enhance Web Accessibility

web content more accessible?

Don't allow

| Battery               |                                          |
|-----------------------|------------------------------------------|
| 🖄 Apps                | Accessibility                            |
| PERSONAL              |                                          |
| Location access       | Large text                               |
| Security              | Power button ends call                   |
| A Language & input    | Auto-rotate screen                       |
| D Backup & reset      |                                          |
| ACCOUNTS              | Speak passwords                          |
| 8 Google              | Accessibility shortcut                   |
| + Add account         | Off                                      |
| SYSTEM                | Text-to-speech output                    |
| O Date & time         | Touch & hold delay                       |
| 🖐 Accessibility       | Short                                    |
| { } Developer options | Enhance web accessibility<br>Not allowed |
| ① About tablet        |                                          |
|                       |                                          |

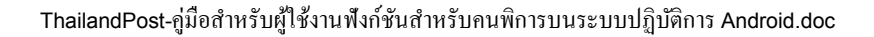

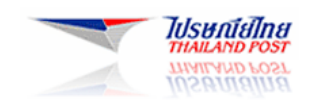

### 9. เปิดใช้งานฟังก์ชันแสดงผล Caption ของรูปภาพ

- 1. นำทางไปที่การตั้งค่า > การเข้าถึง > Caption
- เลือกไปที่ Caption และเลือกให้เปิดการใช้งาน ซึ่งเราสามารถตั้งก่าเพิ่มเติมในส่วน ของการแสดงผล Caption รูปภาพได้ ดังนี้
  - 1. เปลี่ยนภาษา : สามารถเปลี่ยนภาษาของ Caption รูปภาพได้
  - 2. ขนาดตัวอักษร : สามารถกำหนดขนาดตัวอักษรของ Caption ได้
  - 3. รูปแบบอักษร : สามารถกำหนดสีอักษรและพื้นหลังของ Caption ได้

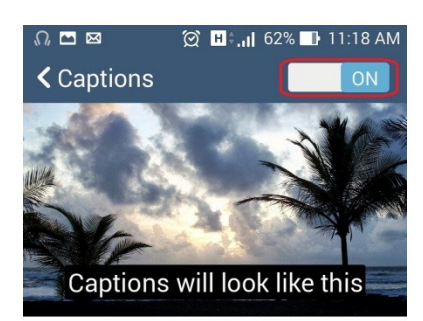

Standard options \_

Language Default

Text size

Caption style White on black